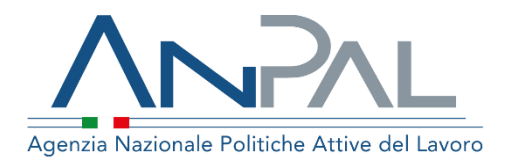

# MANUALE Fondo Nuove Competenze

**Utente Back Office** Aggiornato al 18/05/2021

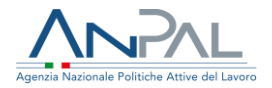

# Revisioni

| Data       | Versione | Par. modificati | Motivo della modifica                                                                                                    |
|------------|----------|-----------------|----------------------------------------------------------------------------------------------------|
| 03/12/2020 | v.1.0    |                 | Prima stesura                                                                                                    |
| 25/02/2021 | v.1.1    |                 | Aggiornamento secondo sprint                                                                                                    |
| 12/04/2021 | v.1.2    |                 | Aggiornamento terzo sprint                                                                                                    |
| 18/05/2021 | v.1.3    |                 | Aggiornamento per Mev "Modifica<br>workflow per sospensione multipla<br>istruttoria" e "Gestione storico<br>motivazioni", "Inserimento Data proroga<br>per richiesta saldo" |

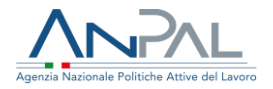

# Sommario

| 1. | Introduzione                                                  | 5  |
|----|---------------------------------------------------------------|----|
| 2. | Scrivania Applicativa                                         | 6  |
| 3. | Home Page                                                     | 7  |
| 4. | Gestione Istanze                                              |    |
|    | 4.1 Ricerca e visualizzazione lista istanze                   | 8  |
|    | 4.2 Presa in carico istanza                                   | 10 |
|    | 4.3 Dettaglio Richiesta Istanza                               | 11 |
|    | 4.5 Gestione istanze presentate e prese in carico             | 12 |
|    | 4.5.1 Accettazione istanza presentata                         |    |
|    | 4.5.2 Sospensione istanza presentata                          |    |
|    | 4.6 Gestione istanze ripresentate                             | 15 |
|    | 4.6.1 Istanza ripresentata oltre il termine                   |    |
|    | 4.6.2 Accettazione istanza ripresentata                       |    |
|    | 4.6.3 Rigetto istanza ripresentata                            |    |
|    | 4.7 Gestione istanze valutate dalla regione competente        | 18 |
|    | 4.7.1 Rigetto istanza respinta dalla regione                  |    |
|    | 4.7.2 Approvazione istanza accettata dalla regione            |    |
|    | 4.8 Associazione fonti di finanziamento per istanze accettate | 22 |
|    | 4.9 Visualizzazione stanziamento per istanza singola          | 23 |
| 5. | Gestione Risorse finanziarie                                  | 25 |
| 6. | Mandato di pagamento                                          | 27 |
|    | 6.1 Ricerca mandati di pagamento                              | 28 |
|    | 6.2 Inserimento mandato di pagamento                          | 29 |
| 7. | Istanze pregresse                                             | 32 |
| 8. | Gestione saldo                                                | 33 |
|    | 8.1 Ricerca e visualizzazione lista istanze di saldo          | 33 |
|    | 8.2 Dettaglio Richiesta Saldo                                 | 35 |
|    | -<br>8.3 Gestione della richiesta saldo                       |    |
|    | 8.3.1 Accettazione richiesta saldo presentata                 |    |
|    | 8.3.2 Sospensione istanza presentata                          |    |

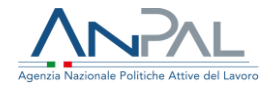

| 9. | Reporting                                       | 40 |
|----|-------------------------------------------------|----|
|    | 8.4.2 Rigetto richiesta saldo ripresentata      | 39 |
|    | 8.4.1 Accettazione richiesta saldo ripresentata | 38 |
| 8  | 8.4 Gestione richieste saldo ripresentate       | 37 |

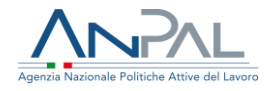

# 1. Introduzione

Il presente manuale ha l'obiettivo di fornire all'utente una guida relativa ai servizi offerti all'interno del portale MyANPAL per la gestione del Fondo Nuove Competenze.

Il Back Office ANPAL può valutare le istanze di contributo relative al Fondo Nuove Competenze accedendo all'indirizzo <u>http://myanpal.anpal.gov.it/myanpal/</u> che mostra la seguente schermata:

| Agenzia Nazionale Politiche Attive del Lavoro                                              |                                                                 | Numero Unico Lavora |
|--------------------------------------------------------------------------------------------|-----------------------------------------------------------------|---------------------|
|                                                                                            |                                                                 |                     |
| MyANPAL<br>LATUA SCRIVANA MyANPAL<br>La porta di a                                         | ccesso ai servizi digitali ANPAL                                |                     |
| MyANPAL è la scrivania digitale su misura pe                                               | r te che progressivamente ti permetterà di:                     |                     |
| accedere a tutti i servizi                                                                 |                                                                 |                     |
| <ul> <li>monitorare le attivita</li> <li>consultare domande frequenti (Faq) e m</li> </ul> | anuali                                                          |                     |
| Presto saranno disponibili ulteriori funzionali                                            | tà, tra cui notifiche sullo stato di avanzamento delle pratiche | e messaggistica.    |
| Accedi a MyANPAL. Se non hai le credenziali                                                | Anpal, registrati.                                              |                     |

Figura n 1 - Accesso portale Anpal

L'applicativo è raggiungibile anche dalla home page del sito istituzionale di ANPAL (www.anpal.gov.it).

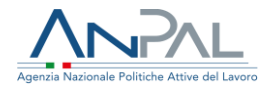

# 2. Scrivania Applicativa

Una volta che l'utente è stato riconosciuto dal sistema nell'area personale sono presentati i servizi ai quali è abilitato:

| icopri tutti i servizi Anpal         |                                                                                                    |
|--------------------------------------|----------------------------------------------------------------------------------------------------|
| ADR Pagamenti                        | L'applicativo "Fondo Nuove Competenze" ha lo scopo di accogliere, gestire e monitorare le richieste                                                                                                    |
| Albi Informatici                     | effettuate dalle aziende o per conto delle aziende per l'accesso ai finanziamenti stanziati dal fondo per<br>sostenere le imprese nel processo di adeguamento ai nuovi modelli organizzativi e produttivi determinati |
| Anagrafica                           | dall'emergenza epidemiologica da COVID-19 con la finalità di innalzare il livello del capitale umano nel<br>mercato del lavoro.                                                                                       |
| Attestazione stato di disoccupazione |                                                                                                    |
| Domanda e offerta di lavoro          |                                                                                                    |
| Fondo Nuove Competenze               |                                                                                                    |
| Garanzia Giovani                     |                                                                                                    |
| Incentivabilità                      |                                                                                                    |
| Repertorio Incentivi                 | VAI AL SERVIZIO →                                                                                                    |

Figura n 2 - Scrivania Applicativa

L'utente seleziona dal box dei servizi il servizio "Fondo Nuove Competenze" e preme su "Vai al servizio".

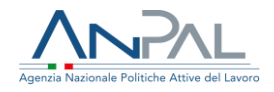

# 3. Home Page

L'Home Page presenta vari contenuti, quali:

- una breve descrizione della funzionalità dell'applicazione
- Manuali, FAQ e messaggi relativi all'applicazione
- La possibilità di andare alla piattaforma di formazione online

e visualizza nella parte superiore il menù:

- Home
- Gestione risorse finanziarie (cfr. paragrafo 5)
- Gestione istanze (cfr. paragrafo 4)
- Pagamenti (cfr. paragrafo 6)
- Istanze pregresse (cfr. paragrafo 7)

| Home Gestione risorse finanziari<br>Fondo A<br>Cos'è<br>Il servizio cons<br>"<br>Manuali<br>Presto potrai z | arie Gestione istanze Pagamenti Istanze pregresse<br>Nuove Competenze                                                                                                    |                                                |            |     |
|----------------------------------------------------------------------------------------------------|----------------------------------------------------------------------------------------------------|------------------------------------------------|------------|-----|
| Fondo A<br>Cosê<br>Il servizio cons<br><br>Manuali<br>Presto potrai a                                       | Nuove Competenze                                                                                                    |                                                |            |     |
| Manuali<br>Presto potrai a                                                                                  | onsente di presentare la domanda di accesso ai finanziamenti del Fondo nuove competenze e                                                                                                   | di gestire e monitorare le pratiche collegate. |            |     |
| Manuali<br>Presto potrai a                                                                                  |                                                                                                    |                                                | MOSTRA TUT | по→ |
|                                                                                                    | ai accedere ai manuali utili a supportarti nell'utilizzo degli applicativi.                                                                                                    | D I tuoi messaggi<br>Hai 0 messaggi da leggere |            |     |
|                                                                                                    | VAI AL SERVIZIO →                                                                                                    |                                                |            |     |
| MyLearning<br>La piattaforma<br>autoapprendin<br>approfondime                                               | g<br>ma di formazione online che offre corsi gratuiti e sempre disponibili in<br>dimento. Ogni corso prevede video lezioni, tutorial, test finale e materiale di<br>mento di diversa natura |                                                |            |     |
|                                                                                                    |                                                                                                    |                                                |            |     |
| FAQ                                                                                                    |                                                                                                    |                                                |            |     |
|                                                                                                    |                                                                                                    |                                                |            |     |

Figura n 3 - Home Page Fondo Nuove Competenze

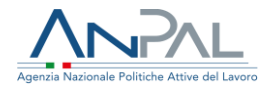

# 4. Gestione Istanze

Il menù "Gestione Istanza" permette di gestire tutte le fasi del processo di istruttoria delle istanze presentate dalle aziende o dai fondi.

4.1 Ricerca e visualizzazione lista istanze

|                                                                                                    |                                                                                                    | Costiono istanzo                                                                                                    |                                                                                                    |        |
|----------------------------------------------------------------------------------------------------|----------------------------------------------------------------------------------------------------|----------------------------------------------------------------------------------------------------|----------------------------------------------------------------------------------------------------|--------|
|                                                                                                    |                                                                                                    | Gestione Istanze                                                                                                    |                                                                                                    |        |
| Ricerca                                                                                                    |                                                                                                    |                                                                                                    |                                                                                                    |        |
| *****                                                                                                    | Contra                                                                                                    |                                                                                                    |                                                                                                    |        |
| stato istanza                                                                                                    | - Stato                                                                                                    | pratica                                                                                                    | Ŧ                                                                                                    |        |
| Aderente (cf/p.iva)                                                                                                    | Identii                                                                                                    | ficativo istanza                                                                                                    | Numero protocollo                                                                                                    |        |
|                                                                                                    |                                                                                                    |                                                                                                    |                                                                                                    |        |
| nviata tra il                                                                                                    | ed il                                                                                                    |                                                                                                    |                                                                                                    |        |
|                                                                                                    | (iiii)                                                                                                    |                                                                                                    |                                                                                                    |        |
|                                                                                                    |                                                                                                    |                                                                                                    | Pulisci                                                                                                    | Filtra |
|                                                                                                    |                                                                                                    |                                                                                                    |                                                                                                    |        |
|                                                                                                    |                                                                                                    |                                                                                                    |                                                                                                    |        |
|                                                                                                    |                                                                                                    |                                                                                                    |                                                                                                    |        |
| > Istanza: ENC-C-00002                                                                                                    | Stato: In Lavorazione                                                                                                    | Data invio: 02/12/2020 16:38:00                                                                                                    | Protocollo: XXX PROVA                                                                                                    |        |
| Stanza: FNC-C-00002                                                                                                    | Stato: In Lavorazione                                                                                                    | Data invio: 02/12/2020 16:38:00                                                                                                    | Protocollo: XXX PROVA                                                                                                    |        |
| <ul> <li>Istanza: FNC-C-00002</li> <li>Istanza: FNC-S-00001</li> </ul>                                                                                                    | Stato: In Lavorazione<br>Stato: Approvata                                                                                                    | Data invio: 02/12/2020 16:38:00<br>Data invio: 10/12/2020 11:23:00                                                                                                    | Protocollo: XXX PROVA Protocollo: 123PROVA                                                                                                    |        |
| Istanza: FNC-C-00002     Istanza: FNC-S-00001     Istanza: FNC-S-05004                                                                                                    | Stato: In Lavorazione<br>Stato: Approvata<br>Stato: Approvata                                                                                                    | Data invio: 02/12/2020 16:38:00           Data invio: 10/12/2020 11:23:00           Data invio: 16/01/2021 10:23:19                                                                                                    | Protocollo: XXX PROVA Protocollo: 123PROVA Protocollo: 110011                                                                                                    |        |
|                                                                                                    | Stato: In Lavorazione         Stato: Approvata         Stato: Approvata         Stato: In Lavorazione                                                                                                    | Data invio: 02/12/2020 16:38:00           Data invio: 10/12/2020 11:23:00           Data invio: 16/01/2021 10:23:19           Data invio: 02/02/2021 16:38:00                                                                                                    | Protocollo: XXX PROVA<br>Protocollo: 123PROVA<br>Protocollo: 110011<br>Protocollo: 333                                                                                                    |        |
|                                                                                                    | Stato: In Lavorazione<br>Stato: Approvata<br>Stato: Approvata<br>Stato: In Lavorazione<br>Stato: In Lavorazione                                                                                                    | Data invio: 02/12/2020 16:38:00           Data invio: 10/12/2020 11:23:00           Data invio: 16/01/2021 10:23:19           Data invio: 02/02/2021 16:38:00           Data invio: 03/02/2021 11:41:00                                                                                                    | Protocollo: XXX PROVA<br>Protocollo: 123PROVA<br>Protocollo: 110011<br>Protocollo: 333<br>Protocollo: 50SP + RIG REG                                                                                                    |        |
|                                                                                                    | Stato: In Lavorazione         Stato: Approvata         Stato: Approvata         Stato: In Lavorazione         Stato: In Lavorazione         Stato: Approvata                                                                                                    | Data invio: 02/12/2020 16:38:00           Data invio: 10/12/2020 11:23:00           Data invio: 10/01/2021 10:23:19           Data invio: 02/02/2021 16:38:00           Data invio: 02/02/2021 16:38:00           Data invio: 02/02/2021 11:41:00                                                                                                    | Protocollo: XXX PROVA Protocollo: 123PROVA Protocollo: 110011 Protocollo: 333 Protocollo: SOSP + RIG REG Protocollo: SOSP + RIG REG                                                                                                    |        |
|                                                                                                    | Stato: In Lavorazione         Stato: Approvata         Stato: Approvata         Stato: In Lavorazione         Stato: In Lavorazione         Stato: Approvata                                                                                                    | Data invio: 02/12/2020 16:38:00           Data invio: 10/12/2020 11:23:00           Data invio: 10/01/2021 10:23:19           Data invio: 02/02/2021 10:38:00           Data invio: 02/02/2021 16:38:00           Data invio: 03/02/2021 11:41:00           Data invio: 04/02/2021 14:50:00                                                                                                    | Protocollo: XXX PROVA Protocollo: 123PROVA Protocollo: 110011 Protocollo: 333 Protocollo: SOSP + RIG REG Protocollo: 12345555                                                                                                    |        |
| Istanza: FNC-C-00002     Istanza: FNC-S-00001     Istanza: FNC-S-05004     Istanza: FNC-C-00003     Istanza: FNC-C-00008     Istanza: FNC-C-00158     Istanza: FNC-C-00159                                                                                                   | Stato: In Lavorazione         Stato: Approvata         Stato: Approvata         Stato: In Lavorazione         Stato: In Lavorazione         Stato: Approvata         Stato: Approvata         Stato: Approvata         Stato: Approvata         Stato: Approvata         Stato: Approvata         Stato: Approvata         Stato: Approvata         Stato: Approvata                                                                                                    | Data invio: 02/12/2020 16:38:00           Data invio: 10/12/2020 11:23:00           Data invio: 10/01/2021 10:23:19           Data invio: 02/02/2021 16:38:00           Data invio: 02/02/2021 16:38:00           Data invio: 03/02/2021 11:41:00           Data invio: 04/02/2021 14:50:00           Data invio: 04/02/2021 15:09:32                                                                                                    | Protocollo: XXX PROVA         Protocollo: 123PROVA         Protocollo: 110011         Protocollo: 333         Protocollo: SOSP + RIG REG         Protocollo: 12345555         Protocollo: 1234455                                                                                                    |        |
| Istanza: FNC-C-00002           Istanza: FNC-S-00001           Istanza: FNC-S-05004           Istanza: FNC-C-00003           Istanza: FNC-C-00008           Istanza: FNC-C-00158           Istanza: FNC-C-00159                                                               | Stato: In Lavorazione         Stato: Approvata         Stato: Approvata         Stato: In Lavorazione         Stato: In Lavorazione         Stato: Approvata         Stato: Approvata         Stato: Approvata         Stato: Approvata         Stato: Approvata         Stato: Approvata         Stato: Approvata         Stato: Approvata                                                                                                    | Data invio: 02/12/2020 16:38:00           Data invio: 10/12/2020 11:23:00           Data invio: 10/12/2020 11:23:00           Data invio: 02/02/2021 10:23:19           Data invio: 02/02/2021 10:23:19           Data invio: 02/02/2021 10:38:00           Data invio: 02/02/2021 11:41:00           Data invio: 04/02/2021 11:50:00           Data invio: 04/02/2021 15:09:32           Data invio: 04/02/2021 16:26:30                                                                                                    | Protocollo: XXX PROVA<br>Protocollo: 123PROVA<br>Protocollo: 123PROVA<br>Protocollo: 333<br>Protocollo: 333<br>Protocollo: 12345555<br>Protocollo: 1234455<br>Protocollo: 1234455                                                                                                    |        |
| Istanza: FNC-C-00002           Istanza: FNC-S-00001           Istanza: FNC-S-00004           Istanza: FNC-C-00003           Istanza: FNC-C-00008           Istanza: FNC-C-00158           Istanza: FNC-C-00159           Istanza: FNC-C-00162           Istanza: FNC-C-00163 | Stato: In Lavorazione Stato: Approvata Stato: Approvata Stato: In Lavorazione Stato: In Lavorazione Stato: Approvata Stato: Approvata Stato: Approvata Stato: Approvata Stato: Approvata Stato: In Lavorazione                                                                                                    | Data invio: 02/12/2020 16:38:00           Data invio: 10/12/2020 11:23:00           Data invio: 10/12/2020 11:23:00           Data invio: 02/02/2021 10:23:19           Data invio: 02/02/2021 10:38:00           Data invio: 02/02/2021 10:38:00           Data invio: 02/02/2021 10:38:00           Data invio: 02/02/2021 11:41:00           Data invio: 04/02/2021 14:50:00           Data invio: 04/02/2021 15:09:32           Data invio: 04/02/2021 16:26:30           Data invio: 04/02/2021 17:23:03                                                                                     | Protocollo: XXX PROVA<br>Protocollo: 123PROVA<br>Protocollo: 110011<br>Protocollo: 333<br>Protocollo: SOSP + RIG REG<br>Protocollo: 12345555<br>Protocollo: 12344555<br>Protocollo: 1234455<br>Protocollo: 9999<br>Protocollo: 8888                                                                                                    |        |
| Istanza: FNC-C-00002           Istanza: FNC-S-00001           Istanza: FNC-S-05004           Istanza: FNC-C-00003           Istanza: FNC-C-00008           Istanza: FNC-C-00158           Istanza: FNC-C-00159           Istanza: FNC-C-00162           Istanza: FNC-C-00163 | State: In Lavorazione         State: Approvata         State: Approvata         State: In Lavorazione         State: In Lavorazione         State: Approvata         State: Approvata         State: Approvata         State: Approvata         State: Approvata         State: Approvata         State: In Lavorazione         State: In Lavorazione         State: In Lavorazione         State: In Lavorazione         State: In Lavorazione         State: In Lavorazione | Data invio: 02/12/2020 16:38:00           Data invio: 10/12/2020 11:23:00           Data invio: 10/02/2021 11:23:00           Data invio: 02/02/2021 10:23:19           Data invio: 02/02/2021 10:23:19           Data invio: 02/02/2021 10:23:00           Data invio: 02/02/2021 16:38:00           Data invio: 03/02/2021 11:41:00           Data invio: 04/02/2021 14:50:00           Data invio: 04/02/2021 14:50:00           Data invio: 04/02/2021 15:09:32           Data invio: 04/02/2021 16:26:30           Data invio: 04/02/2021 17:23:03           Data invio: 05/02/2021 12:59:35 | Protocollo: XXX PROVA         Protocollo: 123PROVA         Protocollo: 123PROVA         Protocollo: 333         Protocollo: SOSP + RIG REG         Protocollo: 12345555         Protocollo: 1234555         Protocollo: 1234555         Protocollo: 1234555         Protocollo: 1234555         Protocollo: 1234555         Protocollo: 1234555 |        |

Figura n 4 – Gestione Istanze - Lista istanze

Le istanze sono elencate in una lista ordinata per data-ora di presentazione e, per ognuna di esse, è visualizzato il codice identificativo<sup>1</sup>, lo stato in cui si trova e l'eventuale numero di protocollo (il numero di protocollo viene assegnato dal back office come prima azione della gestione dell'istruttoria cfr. § 4.2).

<sup>1</sup> Ogni istanza è individuata da un codice identificativo e, per ciascuna azienda aderente, è presente un codice di sub istanza (per le istanze singole naturalmente ci sarà solo una sub-istanza mentre, in caso di istanza cumulativa, queste potranno essere più di una).

Il codice dell'istanza è un alfanumerico del tipo "FNC-C/S\_nnnnn" dove i prime tre sono caratteri fissi, C sta per cumulativa e S per istanza singola e gli ultimi cinque caratteri sono un progressivo numerico di 5 cifre che parte da 05000 in quanto la numerazione da 00001 a 04999 è riservata alle istanze arrivate via PEC e inserite a posteriori nel sistema. Il codice di sub-istanza è collegato all'istanza 'padre' e ha questo formato: "FNC-C/S\_nnnnn.mm" dove le ultime due cifre sono un progressivo nell'ambito dell'istanza.

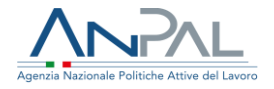

La lista può essere personalizzata tramite il bottone 'Filtra' dopo aver impostato uno o più criteri di ricerca nei campi proposti:

- 1. Aderente: è il CF/P.IVA di una singola azienda aderente all'istanza
- 2. Stato istanza (da selezione in menù a tendina)
- 3. Stato pratica (da selezione in menù a tendina)
- 4. Identificativo istanza (anche parziale)
- 5. Numero protocollo (anche parziale)
- 6. Inviata tra il ...ed il (intervallo di date).

I primi due campi sono relativi alla singola istanza (azienda aderente): tutti gli altri si riferiscono alla richiesta nel suo complesso (che quindi potrà essere o una richiesta singola o una cumulativa comprendente più aziende aderenti).

Accanto ad ogni istanza è presente l'icona '>' che espande la voce relativa visualizzando il soggetto richiedente e per ogni azienda compresa nell'istanza:

- il codice della sub-istanza
- il codice fiscale/partita IVA e la ragione sociale dell'azienda aderente
- stato della pratica (a livello di singola azienda)
- data invio considerata<sup>2</sup>
- data integrazione (eventuale)

2 Potrebbe non coincidere con la data invio dell'istanza 'padre' nel caso in cui la sub-istanza sia stata sospesa per richiesta integrazioni e poi ripresentata dal richiedente oltre il tempo massimo concesso di dieci giorni

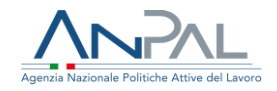

| Ricerca         Stato istanza       Stato pratica                                                                                                    |                                                                        |                                           | Ges                    | stione istanze                                   |                     |                                 |                   |
|----------------------------------------------------------------------------------------------------|------------------------------------------------------------------------|-------------------------------------------|------------------------|--------------------------------------------------|---------------------|---------------------------------|-------------------|
| Stato jatana     Aderente (d/p.lwa)     Aderente (d/p.lwa)     Invitata tra ii     ed ii     Invitata tra ii     ed iii     Invitata tra iii     ed iii     Invitata tra iii     ed iii     Invitata tra iii     ed iii     Invitata tra iii     ed iii     Invitata tra iii     Invitata tra iiiiiiiiiiiiiiiiiiiiiiiiiiiiii                                                                                                    | Ricerca                                                                |                                           |                        |                                                  |                     |                                 |                   |
| Inviata tra il ed ii<br>Pulisci Pulisci Pitra Pitra Pitr | Stato istanza<br>Aderente (cf/p.iva)                                   | *                                         | Stato pratica          |                                                  |                     | ro protocollo                   |                   |
| Istanza: FNC-C-00002       Stato: In Lavorazione       Data invio: 02/12/2020 16:38:00       Protocollo: XXX PR0VA         Istanza: FNC-S-00001       Stato: Approvata       Data invio: 10/12/2020 11:23:00       Protocollo: 123PR0VA         Istanza: FNC-S-00001       Stato: Approvata       Data invio: 10/12/2020 11:23:00       Protocollo: 123PR0VA         Istenza: FNC-G-00001       PierANGELO MANZO       Invio: 10/12/2020 11:23:00       Protocollo: 123PR0VA         Ienco aziende:       Invio: 10/12/2020 11:23:00       Data invio: considerata       Data integrazione         FNC-S-00001_001       00309310605       ENERGAS       Approvata       10/12/2020 11:23:00         Istanza: FNC-S-00001_001       00309310605       ENERGAS       Approvata       10/12/2020 11:23:00                                                                                                    | Inviata tra il                                                         | <b>a</b>                                  | ed il                  |                                                  | â                   | Pulis                           | ci Filtra         |
| ikchiedente: PIERANGELO MANZO Lenco aziende: Codice fiscale / P. Iva Denominazione Stato pratica Data invio considerata Data integrazione FNC-S-00001_001 00309310605 ENERGAS Approvata 10/12/2020 11:23:00 Codice Codice fiscale / P. Iva                                                                                                    | <ul> <li>Istanza: FNC-C-00002</li> <li>Istanza: FNC-S-00001</li> </ul> | Stato: In Lavorazione<br>Stato: Approvata | Data invi<br>Data invi | o; 02/12/2020 16:38:00<br>o; 10/12/2020 11:23:00 | Protocollo: XXX PRO | VA                              |                   |
| Codice       Codice fiscale / P. Iva       Denominazione       Stato pratica       Data invio considerata       Data integrazione         FNC-S-00001_001       00309310605       ENERGAS       Approvata       10/12/2020 11:23:00       Image: Completa invio considerata invio considerata       Data integrazione         Scarica richiesta completa       Vali al dettaglio                                                                                                    | Richiedente:                                                           | PIERANGELO MANZO                          |                        |                                                  |                     |                                 |                   |
| FNC-S-00001_001         00309310605         ENERGAS         Approvata         10/12/2020 11:23:00           Scarica richiesta completa         Vali al dettaglio                                                                                                    |                                                                        |                                           |                        |                                                  |                     |                                 | Data integrazione |
| Scarica richiesta completa Vai al dettaglio                                                                                                    | Codice                                                                 | Codice fiscale / P. Iva                   | Denominazione          | Stato pratica                                    | Data inv            | io considerata                  |                   |
|                                                                                                    | Codice<br>FNC-S-00001_001                                              | Codice fiscale / P. Iva                   | Denominazione          | Stato pratica<br>Approvata                       | 10/12/2             | io considerata<br>2020 11:23:00 |                   |

Figura n – 5 Gestione Istanze

Sono inoltre presenti tre bottoni:

- "Presa in carico" mostrato solo per le istanze in stato 'Presentata' (cfr. § 4.2)
- "Scarica richiesta completa" per fare il download della richiesta nel formato pdf del Modello di istanza (il file è conforme all' "Allegato 1a\_Modello di istanza A.pdf" per l'istanza singola e all' "Allegato 1b\_Modello di istanza B.pdf" per l'istanza cumulativa);
- "Vai al dettaglio" che visualizza a schermo la pagina "Dettaglio Richiesta Istanza".

### 4.2 Presa in carico istanza

Le istanze inviate al BO, che sono nello stato 'Presentata', devono per prima cosa essere prese in carico dal validatore. La presa in carico consiste nell'assegnazione del numero di protocollo e implica anche il passaggio di stato della richiesta istanza a 'In lavorazione' e delle singole sub-istanze a 'In valutazione'. Alla conferma del numero di protocollo inserito, il sistema visualizzerà la pagina "Dettaglio Richiesta Istanza" dove il validatore avrà la possibilità di visualizzare, analizzare e validare l'istanza.

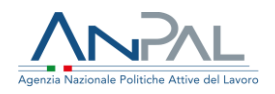

|                               | Presa in carico |              |
|-------------------------------|-----------------|--------------|
| Inserire numero di protocollo |                 | * Campi Obbl |
| Numero di protocollo *        |                 |              |
|                               |                 |              |
|                               |                 | Conferma     |
|                               |                 |              |
|                               |                 |              |

Figura n 6 – Presa in carico

4.3 Dettaglio Richiesta Istanza

Dalla pagina "Dettaglio Richiesta Istanza" sarà possibile stampare la ricevuta della richiesta, accedere ad altre schermate di dettaglio per analizzare tutte le informazioni collegate (dati quantitativi, allegati...) e gestire ogni fase del processo di istruttoria delle istanze.

L'anagrafica completa dell'azienda o del fondo richiedente potrà essere visualizzata tramite l'icona 
posta accanto alla dicitura 'Soggetto giuridico richiedente' mentre, per ogni azienda inserita nell'istanza, sarà possibile esaminare:

- l'anagrafica, i recapiti, i dati del rappresentante legale e i dati aggiuntivi con l'icona 👁
- i dati quantitativi con l'icona 🗎
- i documenti allegati tramite l'icona 🦉.

Nella pagina di dettaglio dei documenti allegati sarà anche possibile effettuare il download dei file inseriti in fase di richiesta.

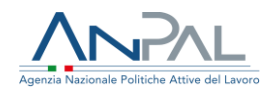

| oggetto richiedente<br>dice fiscale |                         |             |              |                       |                |              |                  |
|-------------------------------------|-------------------------|-------------|--------------|-----------------------|----------------|--------------|------------------|
| dice fiscale                        |                         |             |              |                       |                |              |                  |
|                                     |                         | Nome        |              |                       | Cognome        |              |                  |
| LMPRM535291454C                     |                         | PRIAMO      | )            |                       | SLEEM          |              |                  |
| nere                                |                         | Luogo di r  | nascita      |                       | Data di nascit | ta           |                  |
| faschile                            |                         | * SASSET    | ТА           |                       | * 29/11/1953   | 3            | <b></b>          |
| mune di residenza                   |                         | Indirizzo d | di residenza |                       | CAP di reside  | nza          |                  |
| ASSETTA                             |                         | * via       |              |                       | 00100          |              |                  |
| olo                                 |                         | Delega/Pr   | rocura *     |                       |                |              |                  |
| lelegato                            |                         | - 6         | 🖗 Allegati   |                       |                |              |                  |
| agatto giuridico richiadanta 🚓      |                         |             |              |                       |                |              |                  |
| dire fisrale / P. Iva               |                         | Ragione s   | sociale      |                       | Email          |              |                  |
| LMPRM535291454C                     |                         | FONDI       |              |                       | c.pietrucci@   | Jalmaviva.it |                  |
| nail DEC                            |                         | Email invi  | in notifiche |                       |                |              |                  |
| ec@pec.it                           |                         | l.pirani(8  | Balmaviva.it |                       |                |              |                  |
| al al a                             |                         |             |              |                       |                |              |                  |
| iocietà capogruppo                  |                         | w           |              |                       |                |              |                  |
|                                     |                         |             |              |                       |                |              |                  |
| pologia istanza                     |                         |             |              |                       |                |              |                  |
| anza singola<br>anza cumulativa     |                         | 0           |              |                       |                |              |                  |
|                                     |                         |             |              |                       |                |              |                  |
|                                     |                         |             |              |                       |                |              | Aggiungi azienda |
|                                     |                         |             |              |                       |                |              |                  |
| Codice                              | Codice fiscale / P. Iva | Den         | ominazione   | Indirizzo sede legale | Stato pratica  | Azioni       |                  |
| FNC-C-00150_001                     | MZZVLR07D45G273J        | TEST        | T NUOVO      | SEDE 2                | Approvata      | 0 🛔 🖋 🖬 🖂    |                  |
| FNC-C-00150_002                     | RSSMRA99A01H501F        | TEST        | т            | VALTEST               | In valutazione | ● ∎ ∮ ≣ ⊞    |                  |
|                                     |                         |             |              |                       |                |              | 10 20 50 100     |
|                                     |                         |             |              |                       |                |              |                  |

Figura n 7 – Dettaglio Richiesta Istanza

Inoltre, sempre in corrispondenza di ogni singola sub-istanza, sono presenti anche altre due icone che permettono di:

- visualizzare i fondi stanziati per le istanze che sono già state accettate 💻 (cfr. § 4.9)
- gestire l'istruttoria ≔

N.B. L'icona da utilizzare per la gestione dell'istruttoria è sempre la stessa in tutte le fasi del processo ma, a seconda dello stato dell'istanza, cambierà l'azione proposta quando ci si clicca sopra con il mouse

#### 4.5 Gestione istanze presentate e prese in carico

Il back office, dopo aver preso in carico ed analizzato un'istanza che si trova nello stato 'In Valutazione', può decidere se accettarla oppure rimandarla al richiedente in quanto incompleta o inesatta: entrambe queste azioni sono possibili cliccando in corrispondenza dell'istanza sull'icona di gestione istruttoria e selezionando la voce relativa a 'Valuta OK' (cfr. § 4.5.1) o 'Richiesta integrazione' (cfr. § 4.5.2). È possibile reiterare la "Richiesta

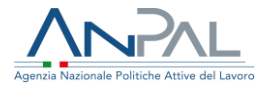

integrazione" per un massimo di due volte sia che si trova in stato "Ripresentata" che in "Verifica\_REG\_KO".

| Codice                   | Codice fiscale / P. Iva | Denominazione | Indirizzo sede legale | Stato pratica  | Azioni                                         |
|--------------------------|-------------------------|---------------|-----------------------|----------------|------------------------------------------------|
| FNC-C-00150_001          | MZZVLR07D45G273J        | TEST NUOVO    | SEDE 2                | Approvata      | ❷ 🕯 🖉 🖬 ≔                                      |
| FNC-C-00150_002          | RSSMRA99A01H501F        | TEST          | VAITEST               | In valutazione | Richiesta integrazione struttoria<br>Valuta OK |
| eee et <b>1</b> 39 39 39 |                         |               |                       |                | 10 20 50 10                                    |
|                          |                         |               |                       |                |                                                |

#### Figura n 8 – Gestione istruttoria istanze presentate

### 4.5.1 Accettazione istanza presentata

Se i controlli non hanno rilevato dati incompleti o inesatti, l'operatore deve cliccare su 'Valuta OK' per proseguire nell'istruttoria: si aprirà automaticamente una maschera dove sarà possibile assegnare le fonti di finanziamento e per la quale si rimanda al § 4.8 Successivamente all'assegnazione delle fonti l'istanza sarà inviata in valutazione alla regione competente per territorio e il suo stato diventerà 'Inviata\_REG'.

### 4.5.2 Sospensione istanza presentata

Cliccando su 'Richiesta integrazione' compare la maschera "Invia al richiedente" dove l'operatore del Back Office ANPAL può inserire il motivo della sospensione nel testo della mail che sarà inviata al soggetto che ha fatto la richiesta quando verrà attivato il bottone 'Invia mail'.

|                           | Home > / Gestione istanze > / Dettaglio richiesta istanza | <ul> <li>/ Richiesta integrazione</li> </ul> |                   |
|---------------------------|-----------------------------------------------------------|----------------------------------------------|-------------------|
|                           |                                                           | Invia a richiedente                          |                   |
| Istanza: FNC-5-00149_     | 001 Stato pratica: In valutazione                         |                                              | * Campi Obbligate |
| Oggetto: Richiesta integr | azione per istanza FNC-S-00149_001                        |                                              |                   |
| Inserisci testo *         |                                                           |                                              |                   |
|                           |                                                           |                                              |                   |
|                           |                                                           |                                              |                   |
|                           |                                                           |                                              |                   |
| Indiatro                  |                                                           |                                              | Invia mail        |

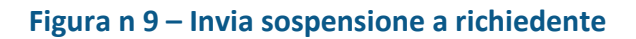

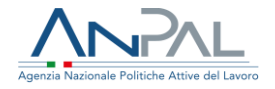

La motivazione della sospensione, oltre ad essere inviata per mail, sarà poi anche visibile cliccando sull'icona oposta accanto allo stato dell'istanza<sup>3</sup>.

In caso si sia superato il numero massimo di richieste integrazioni possibili il sistema invierà l'avviso del raggiungimento del limite.

| ✓ Istanza: FNC-C-00003 | Stato: In valutazione   | Data invi     | <b>o:</b> 02/02/2021 16:38:00  | Protocollo: 333        |                                             |
|------------------------|-------------------------|---------------|--------------------------------|------------------------|---------------------------------------------|
| Richiedente:           | PIERANGELO MANZO        |               |                                |                        |                                             |
| Elenco aziende:        |                         |               |                                |                        |                                             |
| Codice                 | Codice fiscale / P. Iva | Denominazione | Stato pratica                  | Data invio considerata | Data integrazione                           |
| FNC-C-00003_001        | 00309310605             | ENERGAS       | Lista motivazioni<br>Sospesa 🌘 | 02/02/2021 16:38:00    |                                             |
|                        |                         |               |                                |                        | Scarica richiesta completa Vai al dettaglio |
| > Istanza: FNC-S-00149 | Stato: In valutazione   | Data invi     | o: 03/02/2021 10:53:22         | Protocollo: 0639749154 |                                             |
|                        |                         |               |                                |                        |                                             |

Figura n 10 – Visualizza lista motivazioni

Al click sull'icona si apre una maschera per la visualizzazione della motivazione della sospensione della pratica.

|                                    | Lista motivazion      | i      |
|------------------------------------|-----------------------|--------|
| Motivo sospensione pratica:        |                       |        |
| descrivere la personalizzazione de | el percorso formativo |        |
|                                    |                       |        |
|                                    |                       |        |
| Mostra storico motivazi            |                       | Chiudi |
|                                    |                       |        |

Figura n 10 bis – Lista motivazioni

La pressione del tasto "Mostra storico motivazioni" aprirà lo storico di tutte le motivazioni generate durante la lavorazione dell'istruttoria in relazione allo stato pratica e alla data di invio.

<sup>&</sup>lt;sup>3</sup> Questa icona sarà disponibile per visualizzare non solo la motivazione della sospensione ma anche quella di un eventuale rigetto da parte del back office o della valutazione negativa da parte della regione competente per territorio. Inoltre, sarà ancora presente anche qualora una istanza sospesa venga successivamente ripresentata ed approvata.

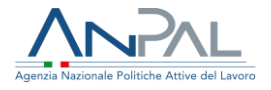

#### 4.6 Gestione istanze ripresentate

Il soggetto richiedente che ha ricevuto una notifica di sospensione deve caricare sull'applicativo la documentazione integrativa e/o i chiarimenti richiesti entro e non oltre 10 giorni dalla ricezione della richiesta di integrazioni.

Se non viene rispettato il termine dei 10 giorni, l'istanza resta sospesa e perde l'ordine cronologico di presentazione: sarà riattivata solo al momento della presentazione della documentazione integrativa (cfr. § 4.6.1).

In ogni caso le istanze ripresentate saranno analizzate nuovamente dal Back Office che potrà, in caso di inadeguatezza e non completezza della documentazione e delle integrazioni presentate o rigettarle definitivamente oppure inoltrare una nuova "Richiesta integrazione" se non ha raggiunto il numero massimo di reiterazioni possibili. In caso di documentazione ed informazioni complete si potrà procedere con l'assegnazione delle risorse finanziarie. Nel primo caso dovrà selezionare o la voce 'Rigetta ripresentata' (cfr. § 4.6.3) o "Richiesta integrazione" (cfr. § 4.5.2) nel secondo caso 'Valuta OK ripresentata' (cfr. § 4.6.2).

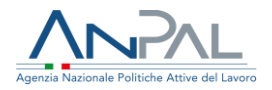

| Codice          | Codice fiscale / P. Iva | Denominazione | Indirizzo sede legale              | Stato pr | tica Azloni                                    |                 |
|-----------------|-------------------------|---------------|------------------------------------|----------|------------------------------------------------|-----------------|
| FNC-C-00153_001 | PTRMRA78E48F839Z        | SDASFDASF     | SEDE LEGATE VIA DELLE INDUSTRIE, 4 | Ripresi  | Richiedi integrazione                          | UE IE           |
|                 |                         |               |                                    |          | Valuta OK ripresentata<br>Rigetta ripresentata | 10 30 50 10     |
| Indietro        |                         |               |                                    |          |                                                | Scarica ricevut |
|                 |                         |               |                                    |          |                                                |                 |

#### Figura n – 11 Gestione istruttoria istanze ripresentate

### 4.6.1 Istanza ripresentata oltre il termine

Nel caso in cui il richiedente abbia ripresentato l'istanza con le integrazioni richieste oltre il termine massimo di dieci giorni, il sistema 'ricalcola' in automatico la data invio impostandola uguale a quella in cui l'istanza è stata ripresentata.

| Home                   | e > / Consultazione istanza |               |                                 |                        |                       |
|------------------------|-----------------------------|---------------|---------------------------------|------------------------|-----------------------|
|                        |                             |               | Consultazione istanza           |                        |                       |
| V Istanza: FNC-S-05004 | Stato: In Lavorazione       |               | Data invio: 16/01/2021 10:23:19 | Protocollo: 110011     |                       |
| Richiedente:           | PRIAMO SLEEM                |               |                                 |                        |                       |
| Elenco aziende:        |                             |               |                                 | $\frown$               |                       |
| Codice                 | Codice fiscale / P. Iva     | Denominazione | Stato pratica                   | Data invio considerata | Data integrazione     |
| FNC-S-05004_001        | SLMPRM53S29I454C            | FONDI         | Ripresentata 0                  | 16/02/2021 11:55:09    | 16/02/2021 11:55:09 🛕 |
|                        |                             |               |                                 |                        | Vai al dettaglio      |
| > Istanza: FNC-S-05000 | Stato: In Lavorazione       |               | Data invio: 16/02/2021 07:37:13 | Protocollo: 98765      |                       |
| > Istanza: FNC-C-05001 | Stato: Presentata           |               | Data invio: 16/02/2021 07:45:22 |                        |                       |
| oce a <b>1</b> 30 300  |                             |               |                                 |                        | 10 20 50 100          |
|                        |                             |               |                                 |                        |                       |

Figura n 12 – Visualizzazione Istanza ripresentata

### 4.6.2 Accettazione istanza ripresentata

Se i controlli hanno dato esito positivo, l'operatore deve cliccare su 'Valuta OK ripresentata' per proseguire nell'istruttoria: si aprirà automaticamente una maschera dove sarà possibile assegnare le fonti di finanziamento e per la quale si rimanda al paragrafo 4.8. Successivamente all'assegnazione delle fonti l'istanza sarà inviata in valutazione alla regione competente per territorio e il suo stato diventerà 'Inviata\_REG'.

### 4.6.3 Rigetto istanza ripresentata

Cliccando invece su 'Rigetta ripresentata' compare la maschera "Rigetta" dove l'operatore del Back Office ANPAL può inserire il motivo del rigetto nel testo della mail che sarà inviata al soggetto che ha fatto la richiesta quando verrà attivato il bottone 'Invia mail'.

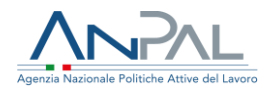

| Home > / Gestione istanze > / Dettaglio richiesta istanza > / Rigetta | Rigetta  |                     |
|-----------------------------------------------------------------------|----------|---------------------|
| Istanza: FNC-S-00154_001 Stato pratica: Rioresentata                  | -        | * Campi Obblivatori |
| Motivazione del rigetto *                                             |          |                     |
|                                                                       |          |                     |
|                                                                       | <i>R</i> |                     |
|                                                                       |          |                     |
| Indietro                                                              |          | invia               |
|                                                                       |          |                     |

Figura n 13 - Invia rigetto al richiedente

La motivazione del rigetto, oltre ad essere inviata per mail, sarà poi anche visibile cliccando sull'icona Oposta accanto allo stato dell'istanza

| Richiedente:    | AZIENDA TEST            |               |                                  |                        |                     |
|-----------------|-------------------------|---------------|----------------------------------|------------------------|---------------------|
| Elenco aziende: |                         |               |                                  |                        |                     |
| Codice          | Codice fiscale / P. Iva | Denominazione | Stato pratica                    | Data invio considerata | Data integrazione   |
| FNC-C-00187_001 | 00309310605             | ENERGAS       | Lista motivazioni<br>Rigettata 🚺 |                        | 11/02/2021 11:33:39 |
|                 |                         |               |                                  |                        |                     |

#### Figura n – 14 Visualizza lista motivazioni

Il click sull'icona apre una maschera per la visualizzazione della motivazione del rigetto della pratica.

|                                                      | Lista motivazioni                                              |                |
|------------------------------------------------------|----------------------------------------------------------------|----------------|
| Motivo rigetto ANPAL:                                |                                                                |                |
| Risulta essere già stata<br>Ina istanza della stessa | presentata e ammessa a cont<br>azienda per gli stessi lavorato | ributo<br>ori. |
| Mostra storico motivazi                              |                                                                | Chiudi         |

Figura n 14 bis – Lista motivazioni

La pressione del tasto "Mostra storico motivazioni" aprirà lo storico di tutte le motivazioni generate durante la lavorazione dell'istruttoria in relazione allo stato pratica e alla data di invio.

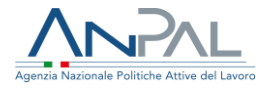

4.7 Gestione istanze valutate dalla regione competente

Le regioni alle quali giungono le richieste di parere sui progetti formativi devono valutare se esistono o meno motivi ostativi all'erogazione del contributo e dare o negare l'approvazione tramite applicativo. Lo stato dell'istanza assumerà nel primo caso lo stato 'Verifica\_REG\_OK' nel secondo caso 'Verifica\_REG\_KO.'

Il back office potrà in questo modo prendere atto della valutazione della regione competente e, in base al parere ricevuto, rigettare o richiedere ulteriore integrazione (cfr. § 4.5.2) per 'Verifica\_REG\_KO' o approvare l'istanza per 'Verifica\_REG\_OK.'

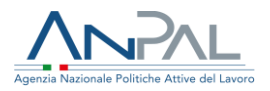

# 4.7.1 Rigetto istanza respinta dalla regione

| Codice                   | Codice fiscale / P. Iva | Denominazione | Indirizzo sede legale | Stato pratica   | Azioni   |
|--------------------------|-------------------------|---------------|-----------------------|-----------------|----------|
| FNC-S-00167_001          | SLMPRM53S29I454C        | FONDI         | VIA TRILUSSA N. A/A   | Verifica_REG_KO |          |
| erec ec <b>1</b> 30 3035 |                         |               |                       |                 | 10 20 50 |
|                          |                         |               |                       |                 |          |

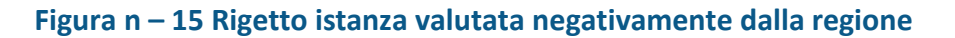

Le istanze per le quali la Regione/PA di competenza ha dato parere negativo potranno o essere rigettate dall'operatore di back office che cliccando su 'Rigetta' potrà nella maschera presentata inserire il motivo del rigetto come testo della mail che sarà inviata al soggetto che ha fatto la richiesta. Il bottone 'Invia mail' invierà la notifica al Firmatario che provvederà ad inviare al richiedente la mail per la comunicazione del rigetto.

# 4.7.2 Approvazione istanza accettata dalla regione

| Codice                   | Codice fiscale / P. Iva | Denominazione | Indirizzo sede legale | Stato pratica   | Azioni |         |           |
|--------------------------|-------------------------|---------------|-----------------------|-----------------|--------|---------|-----------|
| FNC-S-05056_001          | SLMPRM53S29I454C        | FONDI         | VIA TRILUSSA N. A/A   | Verifica_REG_OK | 0      | Approva | 行         |
| ecec ec <b>1</b> 35 3555 |                         |               |                       |                 |        | 10      | 20 50 100 |

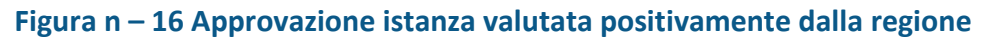

Il Back Office potrà invece approvare le istanze per le quali la regione competente per territorio ha dato parere positivo cliccando sull'icona = e selezionando la voce 'Approva'. Il sistema aprirà una pagina contenente le informazioni:

- Protocollo Durc
- Scadenza Durc

Da menù a tendina "Validità Durc" l'utente dovrà indicare se il Durc risulta "Valido" in quanto avente lunga scadenza oppure "Riserva" se è prossimo alla scadenza.

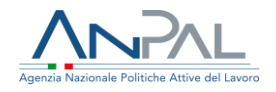

| Prot. Durc * | Scadenza Durc * |   | Validità Durc * |  |
|--------------|-----------------|---|-----------------|--|
| 9876         | 30/04/2021      | ė |                 |  |
|              |                 |   | Valido          |  |
|              |                 |   | Riserva         |  |

Figura n 17 - Approvazione istanza – Validità Durc

Dopo aver cliccato sul pulsante "Approva" il sistema invierà la notifica al Firmatario che provvederà ad inviare al richiedente la mail per la comunicazione di approvazione e avvio al processo di pagamento.

Il sistema approverà in automatico le istanze di contributo per le quali il riscontro dalle Regioni/PA delle sedi operative non è pervenuto entro 10 giorni, in quanto in questo caso si assume l'assenza di motivi ostativi (silenzio/assenso). Anche in questo caso sarà inviata una mail al soggetto richiedente.

Quando tutte le sub-istanze inserite in una richiesta sono state lavorate e hanno quindi raggiunto uno di questi due stati 'Approvata' o 'Rigettata', la richiesta istanza cambierà il suo stato da 'In Lavorazione' a 'Approvata'.

N.B. Solo per le richieste che si trovano in questa fase, i soggetti richiedenti potranno inoltrare la domanda di saldo una volta conclusi i percorsi di sviluppo delle competenze da parte dei propri lavoratori (nel rispetto dei limiti temporali previsti dalla normativa).

Il sistema automaticamente imposterà la "Data prevista per la conclusione del percorso formativo" come da normativa (90 giorni dalla data di approvazione per le istanze singole o cumulative di società capogruppo, 120 per le cumulative presentate dai Fondi interprofessionali) ma verrà data al Back Office la possibilità di concedere una data di proroga sempre nel rispetto della normativa (40 giorni per le istanze presentate prima della pubblicazione del decreto, 20 giorni per le altre).

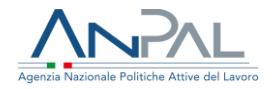

| ✓ Istanza: FNC-C-00169                              | Stato: Approvata | Data invio: 05/02/2021 14:26:04 | Protocollo: 1234565555 |
|-----------------------------------------------------|------------------|---------------------------------|------------------------|
| Data conclusione percorso formativo<br>Richiedente: | 09/07/2021 C     |                                 |                        |
|                                                     |                  |                                 |                        |

### Figura n 17 b - Approvazione istanza – Inserisci data proroga

Il click sul <sup>II</sup> aprirà la pagina per l'inserimento della nuova data prevista per la presentazione della richiesta saldo.

|                                             | Home , / Gestione istanze , / Dettaglio istanza , / Proroga data saldo<br>Proroga data saldo |             |
|---------------------------------------------|----------------------------------------------------------------------------------------------|-------------|
| Istanza: FNC-C-00172 State: Approvata       |                                                                                              | * Campi Obb |
| Termine invio richiesta saldo<br>09/07/2021 | Data proroga invio richiesta saldo *                                                         | l           |
| Indietro                                    |                                                                                              | Prons       |

Figura n 17 c - Approvazione istanza – Inserisci data proroga

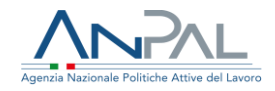

# 4.8 Associazione fonti di finanziamento per istanze accettate

| -                                     |                       |                      |                     |                   | _               |
|---------------------------------------|-----------------------|----------------------|---------------------|-------------------|-----------------|
| · · · · · · · · · · · · · · · · · · · | Quota di retribusione | Queta di centri      | busionet            | Totale            |                 |
|                                       | 20.910.00             | 5535.0               | 1                   | 36.445,00         |                 |
| Istanza FNC-C-00150,002 Stato p       | natica: Valutata "OK  |                      |                     |                   | * Campi Obbigat |
| Numero protocolio DURC*               |                       | Data scadenza DURC * |                     |                   |                 |
|                                       |                       |                      |                     | importo stanulado |                 |
| Tpologie fonte                        | Forte                 | importe disponibile  | Quota d'estabasione | Queta di cent     | rbutore         |
| 03 PON SPN0                           | 0303 PON SPAD MD      | 14.845.440.90        |                     |                   |                 |
| 03 PON SPAD                           | 0301 PON 5P40-LD      | 212.101.542.89       |                     |                   |                 |
| 03 PON SPINO                          | 0302 PON SPIRO TR     | 3.012.986.29         |                     |                   |                 |
| 05 Roome matsural NON PSE             | 0501 2020             | 200.000.00           |                     |                   |                 |
| OS Risonie nazional NON PSE           | 0502 2021             | 100.000.000.00       |                     |                   |                 |
|                                       | TOTALE                | 730.494.927,52       | 0,00                | 0,00              |                 |

Figura n 18 - Associazione fonti di finanziamento

La schermata di "Associazione fonti di finanziamento" compare quando un'istanza presentata è valutata positivamente dal back office ed anche nel caso di un'istanza ripresentata se le integrazioni che erano state richieste sono valutate sufficienti.

Nella parte superiore della maschera viene visualizzato il contributo massimo erogabile distinto nelle due componenti quota contributiva e quota retributiva.

Sarà cura dell'operatore imputare gli importi richiesti su una fonte tra quelle disponibili; nel caso di non capienza della fonte di finanziamento individuata gli importi saranno associati ad un'altra secondo lo schema di priorità così definito:

- 01 Conferimento PO regionale;
- 02 Conferimento PO nazionale;
- 03 PON SPAO;
- 04 Risorse regionali non FSE;
- 05 Risorse nazionali non FSE.

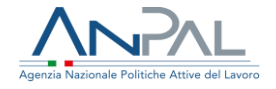

Successivamente all'assegnazione delle fonti l'istanza sarà inviata in valutazione alla regione competente per territorio e il suo stato diventerà 'Inviata\_REG'.

La valutazione positiva da parte del back office e il conseguente stanziamento dei fondi è subordinata però alla validazione del DURC da parte del back office. Per questo nella schermata l'operatore dovrà anche inserire negli appositi campi il numero protocollo DURC e la sua data di validità prima dell'invio alla regione

#### 4.9 Visualizzazione stanziamento per istanza singola

Per le istanze che sono state valutate positivamente, per le quali quindi sono state già individuate le fonti di finanziamento, è sempre possibile visualizzare lo stanziamento dei fondi attivando l'apposita icona presente nella pagina di "Dettaglio Richiesta Istanza".

|                          |                         |               |                       |               | Aggiungi a                        |
|--------------------------|-------------------------|---------------|-----------------------|---------------|-----------------------------------|
| Codice                   | Codice fiscale / P. Iva | Denominazione | Indirizzo sede legale | Stato pratica | Azioni<br>Visualizza stasziazonto |
| FNC-S-00001_001          | 00309310605             | ENERGAS       | VIA M 3               | Inviata_REG   |                                   |
| «« « <mark>1</mark> » »» |                         |               |                       |               | 10 20                             |
| Indietro                 |                         |               |                       |               | Scario                            |

Figura n 19 - Visualizzazione stanziamento per istanza singola

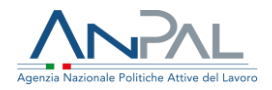

# Sarà mostrata la schermata "Stanziamento"

|                                                                 |                                                       | Importo richiesto                   |                   |
|-----------------------------------------------------------------|-------------------------------------------------------|-------------------------------------|-------------------|
|                                                                 | Quota di retribuzione                                 | Quota di contribuzione              | Totale            |
|                                                                 | 12.321,00                                             | 1.221,00                            | 13.542,00         |
| Istanza: FNC-C-00152_001 SI                                     | ato pratica: Approvata Esito regione: VERIFICA_REG_OK |                                     |                   |
| Tipologia fonte di stanziamento<br>02 Conferimento PO nazionale |                                                       | Fonte di stanziamento 0201 PON 2022 | Importo stanziato |
| TOTALE:                                                         |                                                       |                                     | 1:                |
|                                                                 |                                                       |                                     |                   |

Figura n 20 - Visualizzazione stanziamento per istanza singola

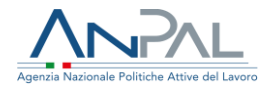

# 5. Gestione Risorse finanziarie

Il sistema permetterà di visualizzare il piano finanziario del Fondo nuove Competenze attualmente costituito dai fondi PON SPAO e dalle risorse nazionali stanziate per il 2020 e il 2021 in base al D.L. n. 104del 14 agosto 2020.

| nume > 7                         | Gesuone risorse milanzane | Gestione          | e risorse finanzi   | arie              |                      |                      |        |
|----------------------------------|---------------------------|-------------------|---------------------|-------------------|----------------------|----------------------|--------|
| Tipologia fonte di finanziamento | Fonte di finanziamento    | Importo stanziato | Importo disponibile | Importo impegnato | Importo disimpegnato | Importo consuntivato | Azioni |
| 03 PON SPAD                      | 0301 PON SPAO LD          | 212.101.572,86    | 212.043.053,86      | 58.519,00         | 0,00                 | 0,00                 | Ľ      |
| 03 PON SPAO                      | 0302 PON SPAO TR          | 3.052.986,24      | 3.052.986,24        | 0,00              | 0,00                 | 0,00                 | ľ      |
| 03 PON SPAO                      | 0303 PON SPAO MD          | 14.845.440,90     | 14.845.374,90       | 66,00             | 0,00                 | 0,00                 | 2°     |
| 04 Risorse regionali NON FSE     | 0401 Regione LAZIO        | 99.999,22         | 97.243,22           | 33.291,00         | 30.535,00            | 0,00                 | Ľ      |
| 05 Risorse nazionali NON FSE     | 0501 2020                 | 200.000.000,00    | 199.957.100,00      | 42.900,00         | 0,00                 | 0,00                 | Ľ      |
| 05 Risorse nazionali NON FSE     | 0502 2021                 | 300.000.000,00    | 300.000.000,00      | 0,00              | 0,00                 | 0,00                 | Ľ      |
| TOTALE                           |                           | 730.590.299,52    | 730.390.230,52      | 272.042,00        | 71.973,00            | 0,00                 |        |
|                                  |                           |                   |                     |                   |                      |                      |        |

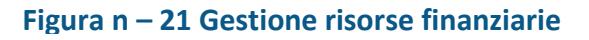

Per ogni fonte di finanziamento sarà visualizzata oltre alla tipologia:

- l'importo stanziato: importo dello stanziamento iniziale, il suo valore può essere modificato tramite l'icona 
   solo fintantoché non è presente un importo impegnato;
- l'importo disponibile: coincide inizialmente con lo stanziato ed è il risultato, a partire della somma stanziata, di tutte le operazioni di impegno/disimpegno;
- l'importo impegnato: è dato dalla somma di tutte le somme impegnate sulla fonte;
- l'importo disimpegnato: è il risultato delle eventuali somme disimpegnate a seguito di rigetto istanza;
- l'importo consuntivato: è l'importo rideterminato al momento del calcolo del saldo

Il bottone 'Aggiungi' aprirà una finestra di pop-up dove sarà possibile inserire una nuova fonte indicandone l'importo iniziale.

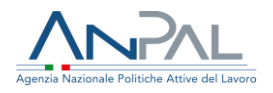

|                                    | Aggiunta fonte di finanziamento |              |
|------------------------------------|---------------------------------|--------------|
| Aggiunta fonte di finanziamento    |                                 | * Campi Obbl |
| Fonte di finanziamento             |                                 |              |
| Tipologia fonte di finanziamento * |                                 |              |
| N/D                                | ×                               |              |
|                                    |                                 |              |
|                                    |                                 |              |
|                                    |                                 |              |

Figura n – 22 Inserimento fonte di finanziamento

La tipologia di fonte di finanziamento è un campo obbligatorio: andrà selezionato un valore tra quelli presenti nella lista a tendina. In caso di fonti a livello regionale dovrà essere indicata anche la regione selezionandola dalla lista che verrà proposta in automatico (cfr. fig. 22), mentre per le fonti nazionali andrà scelto l'anno (cfr. fig.23).

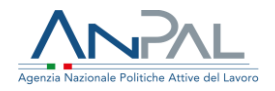

| onte di finanziamento     |              |  |
|---------------------------|--------------|--|
| Regione                   | <br>origno t |  |
| Risorse regionali NON FSE | <br>N/D      |  |
| mporto stanziato *        |              |  |
|                           |              |  |
|                           |              |  |
|                           |              |  |

Figura n – 23 Inserimento fonte di finanziamento regionale

| Fonte di finanziamento             |   |        |  |
|------------------------------------|---|--------|--|
| Tinologia fonte di finanziamento * |   | Anno * |  |
| Risorse nazionali NON FSE          | • | N/D    |  |
| Importo stanziato *                |   |        |  |
|                                    |   |        |  |

Figura n – 24 Inserimento fonte di finanziamento nazionale

Dopo aver inserito anche l'importo stanziato si devono confermare i dati tramite l'apposito bottone e si tornerà alla schermata di gestione risorse finanziarie

# 6. Mandato di pagamento

Alla fine della fase di istruttoria ANPAL deve comunicare a INPS, per le istanze approvate, i dati per l'erogazione delle somme dovute all'azienda prima come acconto e successivamente, dopo anche la conclusione dell'istruttoria della richiesta di saldo, a saldo. Questa funzionalità è disponibile cliccando sulla voce di menù "Pagamenti": si aprirà una maschera che, oltre a mostrare la lista dei mandati di pagamento già inviati, permetterà di accedere alla form di inserimento dei dati di pagamento.

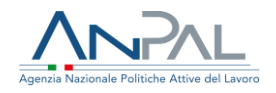

|                                                     |                          |                        | Pagar        | nenti             |                         |               |                                                                                  |
|-----------------------------------------------------|--------------------------|------------------------|--------------|-------------------|-------------------------|---------------|----------------------------------------------------------------------------------|
| Ricerca                                             |                          |                        |              |                   |                         |               |                                                                                  |
| îpologia pratica                                    |                          | Identificativo i       | stanza       |                   | Beneficiario (cf/p.iva) |               |                                                                                  |
| Effettuato tra il                                   |                          | ed il                  |              |                   |                         |               |                                                                                  |
| -<br>sito pagamento                                 |                          | Causale pagan          | rento        |                   | <b> </b>                |               |                                                                                  |
| sito pugunento                                      |                          |                        |              |                   | v                       |               |                                                                                  |
|                                                     |                          |                        |              |                   |                         | Pulisci       | Filtra                                                                           |
|                                                     |                          |                        |              |                   |                         |               |                                                                                  |
| Identificativo pratica                              | Data riferimento         | Beneficiario           | Tino pratica | Causale pagamento | Stato                   | Importo       | Azioni                                                                           |
| FNC-5-00019-002                                     | 20/01/2021               | STAZIONE SERVIZIO      | EX           | Acconto           | Acquisito               | 45.634.00     | • 7                                                                              |
| FNC-C-00016-002                                     | 20/01/2021               | Prova azienda          | EX           | Acconto           | N/D                     | 3.255.555,00  | 0 <b>r</b>                                                                       |
|                                                     | 20/01/2021               | Prova azienda          | EX           | Saldo             | InElaborazione          | 32.452.343.00 |                                                                                  |
| ENC-EXT-00018                                       |                          |                        |              |                   |                         |               |                                                                                  |
| FNC-EXT-00018                                       | 22/01/2021               | TEST S R I             | IN           | Acconto           | NZD                     | 99 995 00     |                                                                                  |
| FNC-EXT-00018<br>FNC-C-05000-001                    | 22/01/2021               | TEST S.R.L.            | IN           | Acconto           | N/D                     | 99.995,00     | • <u>r</u>                                                                       |
| FNC-EXT-00018<br>FNC-C-05000-001<br>FNC-C-05159-001 | 22/01/2021               | TEST S.R.L.            | IN           | Acconto           | N/D                     | 99.995,00     | • 6                                                                              |
| FNC-EXT-00018<br>FNC-C-05000-001<br>FNC-C-05159-001 | 22/01/2021               | TEST S.R.L.            | IN<br>IN     | Acconto           | N/D                     | 99.995,00     | 20 50 100                                                                        |
| FNC-E-05000-001<br>FNC-C-05159-001                  | 22/01/2021<br>19/02/2021 | TEST S.R.L.<br>ENERGAS | IN<br>IN     | Acconto           | N/D                     | 99.995,00     | •         •           •         •           10         20         50         100 |

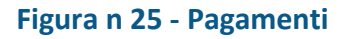

### 6.1 Ricerca mandati di pagamento

I mandati di pagamento possono riferirsi sia a istanze 'interne' cioè a quelle per le quali la fase di istruttoria è stata effettuata tramite applicativo, sia a quelle cosiddette 'esterne' per le quali la gestione dell'istruttoria è stata effettuata fuori sistema. I campi per i quali può essere effettuata una ricerca sui mandati di pagamento già inseriti sono:

- Tipologia pratica (scelta dal menù a tendina: Interna, Esterna)
- Identificativo istanza (anche parziale)
- Beneficiario (CF/P.IVA della singola azienda aderente all'istanza)
- Effettuato tra il ...ed il (intervallo di date).
- Esito pagamento (da selezione in menù a tendina)
- Causale pagamento (scelta dal menù a tendina: Acconto, Saldo)

L'attivazione del pulsante 'Filtra' mostrerà la lista dei mandati che rispondono ai criteri di ricerca impostati.

Per inserire invece un nuovo mandato di pagamento attivare il pulsante 'Nuovo pagamento' che porterà alla maschera 'Nuovo Pagamento'.

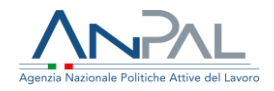

# 6.2 Inserimento mandato di pagamento

| Inserire i dati per il pagamento<br>Tipologia pagamento<br>Esterna<br>Tipo beneficiario * | Identificativo pratica * | Protocollo        | * Camp |
|-------------------------------------------------------------------------------------------|--------------------------|-------------------|--------|
| Inserire i dati per il pagamento<br>Tipologia pagamento<br>Esterna<br>Tipo beneficiario * | kdentificativo pratica * | Protocollo        | camp   |
| Inserire i dati per il pagamento Tipologia pagamento Esterna Tipo beneficiario *          | Identificativo pratica * | Protocollo        |        |
| Tipologia pagamento<br>Esterna<br>                                                        | Identificativo pratica * | Protocollo        |        |
| Esterna<br>Tipo beneficiario *                                                            | <b>*</b>                 |                   |        |
| Tipo beneficiario *                                                                       |                          |                   |        |
|                                                                                           |                          |                   |        |
| Azienda                                                                                   |                          |                   |        |
| Partita IVA *                                                                             | Ragione sociale *        |                   |        |
|                                                                                           |                          |                   |        |
| Comune sede legale *                                                                      | Indirizzo sede legale *  | CAP sede legale * |        |
|                                                                                           | -                        |                   |        |
|                                                                                           |                          |                   |        |
| IBAN *                                                                                    | CF Adhitato IBAN         |                   |        |
| Numero exeterallo DUDC *                                                                  | Data condesta DUDC *     |                   |        |
|                                                                                           |                          |                   |        |
| Fondo *                                                                                   | Caucale apgramente *     | Importo *         |        |
| Folido                                                                                    | N/D                      | *                 |        |
|                                                                                           |                          |                   |        |
|                                                                                           |                          |                   |        |
| Indietro                                                                                  |                          |                   |        |

#### Figura n 26 - Inserimento nuovo mandato

Per inserire un nuovo mandato il primo campo che bisogna valorizzare è 'Identificativo pratica': se il valore impostato corrisponde al codice sub-istanza di una richiesta gestita intra-sistema la tipologia pagamento verrà impostata in automatico a 'Interna' e saranno valorizzati anche tutti gli altri campi con l'eccezione del numero e la data di scadenza del protocollo DURC che dovranno essere imputati dall'operatore.

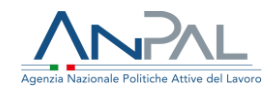

|                                  | Nuovo pagamento           |                     |
|----------------------------------|---------------------------|---------------------|
|                                  |                           | * Campi Obbligatori |
| Inserire i dati per il pagamento |                           |                     |
| Tipologia pagamento              | Identificativo pratica *  | Protocollo          |
| Interna 👻                        | FNC-C-05015_001           | 220989              |
| -<br>Tipo beneficiario           |                           |                     |
| Azienda 👻                        |                           |                     |
| Partita IVA                      | Ragione sociale           |                     |
| 80012990638                      | UNIONE INDUSTRIALE NAPOLI |                     |
| Comune sede legale               | Indirizzo sede legale     | CAP sede legale     |
| NAPOLI                           | VIA ZANDONAI              | 35100               |
| IBAN                             | CF Abilitato IBAN         |                     |
| IT82B0623009400000044384382      | RVZMSM58B18G224V          |                     |
| Numero protocollo DURC *         | Data scadenza DURC *      |                     |
|                                  | (iii)                     |                     |
| Fondo                            | Causale pagamento         | Importo             |
| PON SPAO 👻                       | Acconto 👻                 | 14.000              |
|                                  |                           |                     |
|                                  |                           |                     |
| Indietro                         |                           | Pulisci Conferma    |
|                                  |                           |                     |

Figura n – 27 Nuovo pagamento istanza 'Interna'

Se invece il valore impostato in 'Identificativo pratica' non corrisponde ad alcun codice sub-istanza esistente, vuol dire che il mandato è riferito ad un'istanza la cui istruttoria è stata effettuata fuori sistema e quindi la tipologia pagamento verrà impostata in automatico a 'Esterna'. In questo caso andranno anche inseriti manualmente tutti gli altri campi presentati in maschera facendo attenzione a imputare quelli contrassegnati con un asterisco. Se il tipo beneficiario è 'Persona fisica' è necessario inserire il codice fiscale, il cognome e il nome:

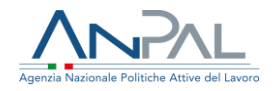

|                                  |   |                          |                 | * Campi Obblig |
|----------------------------------|---|--------------------------|-----------------|----------------|
| Inserire i dati per il pagamento |   |                          |                 |                |
| Tipologia pagamento              |   | Identificativo pratica * | Protocollo      |                |
| Esterna                          | * | FNC-C-EST1               |                 |                |
|                                  |   |                          |                 |                |
| Tipo beneficiario *              |   |                          |                 |                |
| Persona fisica                   | ~ |                          |                 |                |
| Codias Revolution                |   | Communit.                | Norma A         |                |
| Louice riscale -                 |   | Cognome -                | Nome -          |                |
|                                  |   |                          |                 |                |
| Comune sede legale *             |   | Indirizzo sede legale *  | CAP sede legale |                |
|                                  | * |                          |                 |                |
|                                  |   |                          |                 |                |
| IBAN *                           |   | CF Abilitato IBAN        |                 |                |
|                                  |   |                          |                 |                |
|                                  |   |                          |                 |                |

#### Figura n 28 – Nuovo pagamento istanza 'Esterna' – Tipo beneficiario 'Persona fisica'

Se il tipo beneficiario è un'azienda bisognerà indicarne la partita Iva e la ragione sociale

| Tipologia pagamento  | Identificativo pratica * | Protocollo      |  |
|----------------------|--------------------------|-----------------|--|
| Esterna              | ✓ FNC-C-EST1             |                 |  |
|                      |                          |                 |  |
| Tipo beneficiario *  |                          |                 |  |
| Azienda              |                          |                 |  |
|                      |                          |                 |  |
| Partita IVA *        | Ragione sociale *        |                 |  |
|                      |                          |                 |  |
| c                    |                          |                 |  |
| Comune sede legale * | Indirizzo sede legale *  | CAP sede legale |  |

Figura n – 29 Nuovo pagamento istanza 'Esterna' – Tipo beneficiario 'Azienda'

Cliccando sul bottone 'Conferma' il sistema, dopo aver effettuato i controlli formali e logici, invierà i dati ad INPS. Il sistema inoltre controllerà anche che non venga inserito un mandato per un'istanza per la quale è già stato richiesto un pagamento: ciò sarà possibile solo se per una stessa istanza cambia la causale di pagamento (acconto o saldo) oppure se il precedente mandato è stato scartato dall'INPS.

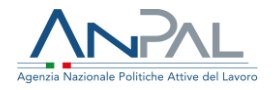

# 7. Istanze pregresse

Prima che fosse operativa la procedura online per la presentazione delle domande, l'invio delle domande è avvenuto tramite PEC. È quindi disponibile per l'operatore di back office una funzione specifica che permette di inserire a sistema le istanze pervenute via PEC in modo da poterle poi avviare all'istruttoria.

Scegliendo la voce di menù "Istanze Pregresse" compare una schermata che mostre le eventuali istanze che sono ancora in stato di Bozza, cioè quelle per le quali non è stato completato l'inserimento dei dati e l'invio alla fase di istruttoria. E' possibile anche fare una ricerca delle istanze in bozza impostando uno o più filtri di ricerca tra quelli presentati:

- Identificativo istanza
- Numero protocollo
- Inviato tra il.... ed il

| Home > / Istanze       | pregresse    |                   |          |                  |
|------------------------|--------------|-------------------|----------|------------------|
|                        |              | Istanze pregresse |          |                  |
| Direrra                |              |                   |          |                  |
| Identificativo istanza | Numero proto | ralla             |          |                  |
|                        |              |                   |          |                  |
| Inviata tra il         | ed il        |                   | <b>—</b> |                  |
|                        |              |                   |          |                  |
|                        |              |                   |          | Pulisci Pitra    |
|                        |              |                   |          |                  |
|                        |              |                   |          |                  |
|                        |              |                   |          | Aggiungi istanza |
|                        |              |                   |          |                  |

Figura n 30 – Inserimento istanze pregresse

Per inserire a sistema un'istanza di contributo, l'utente deve attivare il tasto 'Aggiungi Istanza': sarà visualizzata la maschera "Inserimento istanza pregressa" dove devono essere inseriti tutti i dati richiesti, compreso il numero di protocollo che è stato già attribuito all'arrivo dell'istanza via PEC.

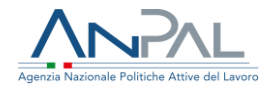

# 8. Gestione saldo

Il menù "Gestione saldo" permette di gestire la fase finale del processo di istruttoria e cioè l'erogazione del saldo per le aziende che, terminati i percorsi di sviluppo delle competenze, ne fanno richiesta.

| 8.1 Ri | cerca e | visualiz | zazione | lista | istanze | di | saldo |
|--------|---------|----------|---------|-------|---------|----|-------|
|--------|---------|----------|---------|-------|---------|----|-------|

|                        |                                   | Gestione saldo                        |                       |         |        |
|------------------------|-----------------------------------|---------------------------------------|-----------------------|---------|--------|
| Ricerca                |                                   |                                       |                       |         |        |
| Stato istanza          | Stato pratica                     |                                       | Ŧ                     |         |        |
| Aderente (cf/p.iva)    | Identificativo                    | istanza                               | Numero protoco        | ilo     |        |
| Inviata tra il         | ed il                             |                                       |                       | Pulisci | Filtra |
| > Istanza: FNC-C-05001 | Stato: Richiesta Saldo Presentata | Data invio Saldo: 12/03/2021 16:21:49 | Protocollo: 102934    |         |        |
| > Istanza: FNC-C-05003 | Stato: Richiesta Saldo Presentata | Data invio Saldo: 12/03/2021 15:45:26 | Protocollo: 112121    |         |        |
| > Istanza: FNC-C-05005 | Stato: Richiesta Saldo Presentata | Data invio Saldo: 12/03/2021 13:02:41 | Protocollo: 123456789 |         |        |
| > Istanza: FNC-C-05009 | Stato: Conclusa                   | Data invio Saldo: 12/03/2021 11:39:42 | Protocollo: 111       |         |        |

Figura n – 31 Gestione Saldo - Lista istanze

Le istanze sono elencate in una lista ordinata per data-ora di presentazione e, per ognuna di esse, è visualizzato il codice identificativo<sup>4</sup>, lo stato in cui si trova e l'eventuale numero di protocollo.

La lista può essere personalizzata tramite il bottone 'Filtra' dopo aver impostato uno o più criteri di ricerca nei campi proposti:

- 1. Aderente: è il CF/P.IVA di una singola azienda aderente all'istanza
- 2. Stato pratica (da selezione in menù a tendina)
- 3. Stato istanza (da selezione in menù a tendina)
- 4. Identificativo istanza (anche parziale)
- 5. Numero protocollo (anche parziale)

4 Ogni istanza è individuata da un codice identificativo e, per ciascuna azienda aderente, è presente un codice di sub istanza (per le istanze singole naturalmente ci sarà solo una sub-istanza mentre, in caso di istanza cumulativa, queste potranno essere più di una).

Il codice dell'istanza è un alfanumerico del tipo "FNC-C/S\_nnnnn" dove i prime tre sono caratteri fissi, C sta per cumulativa e S per istanza singola e gli ultimi cinque caratteri sono un progressivo numerico di 5 cifre che parte da 05000 in quanto la numerazione da 00001 a 04999 è riservata alle istanze arrivate via PEC e inserite a posteriori nel sistema. Il codice di sub-istanza è collegato all'istanza 'padre' e ha questo formato: "FNC-C/S\_nnnnn.mm" dove le ultime due cifre sono un progressivo nell'ambito dell'istanza.

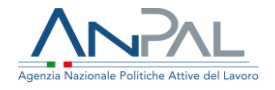

6. Inviata tra il ...ed il (intervallo di date).

I primi due campi sono relativi alla singola istanza (azienda aderente): tutti gli altri si riferiscono alla richiesta nel suo complesso (che quindi potrà essere o una richiesta singola o una cumulativa comprendente più aziende aderenti).

Accanto ad ogni istanza è presente l'icona '>' che espande la voce relativa visualizzando il soggetto richiedente e per ogni azienda compresa nell'istanza:

- il codice della sub-istanza
- il codice fiscale/partita IVA e la ragione sociale dell'azienda aderente
- stato della pratica (a livello di singola azienda)
- data invio saldo
- data integrazione saldo (eventuale)

|                        |                            |                      | Gestione saldo                        |                       |                                        |                    |
|------------------------|----------------------------|----------------------|---------------------------------------|-----------------------|----------------------------------------|--------------------|
|                        |                            |                      | destione saluo                        |                       |                                        |                    |
| Ricerca                |                            |                      |                                       |                       |                                        |                    |
| Stato istanza          |                            | Stato pratica        |                                       |                       |                                        |                    |
|                        | Ψ.                         |                      |                                       | *                     |                                        |                    |
| Aderente (cf/p.iva)    |                            | Identificativo istar | nza                                   | Nurr                  | nero protocollo                        |                    |
|                        |                            |                      |                                       |                       |                                        |                    |
| Inviata tra il         |                            | ed il                |                                       |                       |                                        |                    |
|                        | ė                          |                      |                                       | Ē                     |                                        |                    |
|                        |                            |                      |                                       |                       | Pulisci                                | Filtra             |
|                        |                            |                      |                                       |                       |                                        |                    |
|                        |                            |                      |                                       |                       |                                        |                    |
| ✓ Istanza: FNC-C-05001 | Stato: Richiesta Saldo Pri | sentata              | Data invio Saldo: 12/03/2021 16:21:49 | Protocollo: 102934    | 4                                      |                    |
| ichiedente:            | PRIAMO SLEEM               |                      |                                       |                       |                                        |                    |
| lenco aziende:         |                            |                      |                                       |                       |                                        |                    |
| Codice                 | Codice fiscale / P. Iva    | Denominazione        | Stato pratica                         | Data invio            | saldo Data integ                       | razione saldo      |
| FNC-C-05001_001        | RSSMRA99A01H501F           | TEST                 | Richiesta Saldo<br>Sospesa 🛈          | 12/03/202             | 1 16:21:49                             |                    |
|                        |                            |                      |                                       | Scarica richiesta cor | mpleta Saldo Scarica richiesta complet | a Vai al dettaglio |
|                        |                            |                      |                                       |                       |                                        |                    |

Figura n – 32 Gestione saldo

Sono inoltre presenti tre bottoni:

- "Scarica richiesta completa saldo" per fare il download della richiesta saldo nel formato pdf del Modello di istanza (il file è conforme all' "Allegato 3.a - Modello di Richiesta di Saldo Singola.pdf" per l'istanza singola e all' "Allegato 3b- Modello di Richiesta di Saldo Cumulativa.pdf" per l'istanza cumulativa);
- "Scarica richiesta completa" per fare il download della richiesta nel formato pdf del Modello di istanza (il file è conforme all' "Allegato 1a\_Modello di istanza A.pdf" per

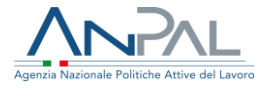

l'istanza singola e all' "Allegato 1b\_Modello di istanza B.pdf" per l'istanza cumulativa);

• "Vai al dettaglio" che visualizza a schermo la pagina "Dettaglio Richiesta Saldo".

### 8.2 Dettaglio Richiesta Saldo

Dalla pagina "Dettaglio Richiesta Saldo" sarà possibile stampare le ricevute sia della presentazione che di richiesta di saldo, accedere ad altre schermate di dettaglio per analizzare tutte le informazioni collegate (dati quantitativi, allegati...) e gestire la fase del processo di saldo delle istanze.

| Istanza: FNC-C-05001<br>Data invio: 16/02/2021 03 | Stato: Richiesta Saldo in Lavora<br>7:45:22 Protocollo: 102934 | zione            |                       |                    |                             | * Campi Obblig                 |
|---------------------------------------------------|----------------------------------------------------------------|------------------|-----------------------|--------------------|-----------------------------|--------------------------------|
| Soggetto richieden                                | nte                                                            |                  |                       |                    |                             |                                |
| Codice fiscale                                    |                                                                | Nome             |                       |                    | Cognome                     |                                |
| SLMPRM53S29I454C                                  |                                                                | PRIAMO           |                       |                    | SLEEM                       |                                |
| Genere                                            |                                                                | Data di nascita  | 1                     |                    | Luogo di nascita            |                                |
| Maschile                                          |                                                                | - 29/11/1953     |                       | <b></b>            | SASSETTA                    |                                |
| Comune di residenza                               |                                                                | Indirizzo di res | idenza                |                    | CAP di residenza            |                                |
| SASSETTA                                          |                                                                | - VIA            |                       |                    | 00100                       |                                |
| Ruolo                                             |                                                                |                  |                       |                    |                             |                                |
| Rappresentante legale                             |                                                                | w                |                       |                    |                             |                                |
| Soggotto giuridico                                | richiadanta .                                                  |                  |                       |                    |                             |                                |
| Codice Fiscale ( D kg                             |                                                                | Pagiono cosial   |                       |                    | Empil                       |                                |
| SLMPRM53S29I454C                                  |                                                                | FONDI            | e                     |                    | c.pietrucci@almaviva.it     |                                |
|                                                   |                                                                |                  |                       |                    |                             |                                |
| Email PEC                                         |                                                                | Email invio not  | tifiche               |                    |                             |                                |
| i.piram@pec.ic                                    |                                                                | i.pirani@anna    | aviva.it              |                    |                             |                                |
| Tipologia                                         |                                                                |                  |                       |                    |                             |                                |
| Societá capogruppo                                |                                                                | Ť                |                       |                    |                             |                                |
| Tipologia istanza                                 |                                                                |                  |                       |                    |                             |                                |
| Istanza singola                                   |                                                                | $\odot$          |                       |                    |                             |                                |
| istanza cumulativa                                |                                                                |                  |                       |                    |                             | Aggiungi azienda               |
|                                                   |                                                                |                  |                       |                    |                             |                                |
| Codice                                            | Codice fiscale / P. Iva                                        | Denominazione    | Indirizzo sede legale | Stato pratica      | Azioni                      |                                |
| FNC-C-05001_001                                   | RSSMRA99A01H501F                                               | TEST             | VAI TEST              | Richiesta Saldo So | ospesa 🛛 🕑 🗎 🔗              | 2 🥔 🖬 🚝                        |
| ecc e <b>1</b> 20 2                               | 9.98                                                           |                  |                       |                    |                             | 10 20 50 10                    |
| Indietro                                          |                                                                |                  |                       |                    | Scarica ricevuta presentazi | pne Scarica ricevuta richiesta |
|                                                   |                                                                |                  |                       |                    |                             |                                |

Figura n – 33 Dettaglio Richiesta Saldo

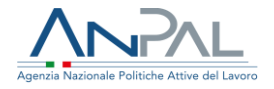

L'anagrafica completa dell'azienda o del fondo richiedente potrà essere visualizzata tramite l'icona 
posta accanto alla dicitura 'Soggetto giuridico richiedente' mentre, per ogni azienda inserita nell'istanza, sarà possibile esaminare:

- l'anagrafica, i recapiti, i dati del rappresentante legale e i dati aggiuntivi con l'icona 👁
- i dati quantitativi inseriti in fase di presentazione con l'icona 🔳
- i documenti allegati in fase di presentazione tramite l'icona @.

Nella pagina di dettaglio dei documenti allegati sarà anche possibile effettuare il download dei file inseriti in fase di richiesta.

Inoltre, sempre in corrispondenza di ogni singola sub-istanza, sono presenti anche altre icone che permettono di:

- visualizzare i dati quantitativi del saldo
- visualizzare gli allegati della richiesta saldo <sup>@</sup>
- visualizzare i fondi stanziati per le istanze che sono già state accettate 📮 (cfr. § 4.9)
- gestire l'istruttoria ≔

N.B. L'icona da utilizzare per la gestione dell'istruttoria è sempre la stessa in tutte le fasi del processo ma, a seconda dello stato dell'istanza, cambierà l'azione proposta quando ci si clicca sopra con il mouse.

# 8.3 Gestione della richiesta saldo

Il back office, dopo aver analizzato un'istanza che si trova nello stato 'Richiesta Saldo Presentata', può decidere se accettarla oppure rimandarla al richiedente in quanto incompleta o inesatta: entrambe queste azioni sono possibili cliccando in corrispondenza dell'istanza sull'icona di gestione istruttoria e selezionando la voce relativa a 'Valuta OK' (cfr. § 8.3.1) o 'Richiesta integrazione' (cfr. § 8.3.2). Anche per questa fase sarà possibile inoltrare per un massimo di due volte la "Richiesta integrazione" prima dell'esito finale.

| Codice                   | Codice fiscale / P. Iva | Denominazione | Indirizzo sede legale | Stato pratica  | Azioni                                         |
|--------------------------|-------------------------|---------------|-----------------------|----------------|------------------------------------------------|
| FNC-C-00150_001          | MZZVLR07D45G273J        | TEST NUOVO    | SEDE 2                | Approvata      | • • • •                                        |
| FNC-C-00150_002          | RSSMRA99A01H501F        | TEST          | VAITEST               | In valutazione | Richiesta integrazione struttoria<br>Valuta OK |
| etet et <b>1</b> 19 1939 |                         |               |                       |                | 10 20 50 100                                   |
|                          |                         |               |                       |                |                                                |

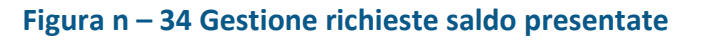

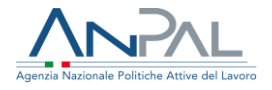

# 8.3.1 Accettazione richiesta saldo presentata

Se i controlli non hanno rilevato dati incompleti o inesatti, l'operatore deve cliccare su 'Valuta OK' per proseguire nell'istruttoria. La richiesta di saldo passerà nello stato "Richiesta Saldo valutata\_OK" e sarà possibile procedere con l'approvazione tramite click sull'icona e selezionando la voce "Approva saldo". Si aprirà automaticamente una maschera dove sarà possibile assegnare le fonti di finanziamento (cfr. § 4.8).

| Codice                | Codice fiscale / P. Iva | Denominazione | Indirizzo sede legale | Stato pratica               | Azioni |                   |
|-----------------------|-------------------------|---------------|-----------------------|-----------------------------|--------|-------------------|
| FNC-S-05004_001       | SLMPRM53S29I454C        | FONDI         | VIA TRILUSSA N. A/A   | Richiesta Saldo valutata_OK | •      | Approva saldo 🛛 🚝 |
| ecec ec <b>1</b> >> 2 | 222                     |               |                       |                             |        | 10 20 50 1        |

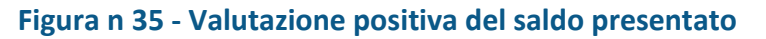

# 8.3.2 Sospensione istanza presentata

Cliccando su 'Richiesta integrazione' compare la maschera "Invia al richiedente" dove l'operatore del Back Office ANPAL può inserire il motivo della sospensione nel testo della mail che sarà inviata al soggetto che ha fatto la richiesta quando verrà attivato il bottone 'Invia mail'.

| Istanza: FNC-S-05004_001          | Stato pratica: Richiesta Saldo Presentata | * Campi Obbligatori |
|-----------------------------------|-------------------------------------------|---------------------|
| Oggetto: Richiesta integrazione s | aldo per istanza FNC-S-05004_001          |                     |
| Inserisci testo *                 |                                           |                     |
|                                   |                                           |                     |
|                                   |                                           |                     |
|                                   |                                           |                     |
|                                   |                                           |                     |
| Indietro                          |                                           | Invia mail          |

Figura n 36 - Sospensione delle richieste saldo presentate

### 8.4 Gestione richieste saldo ripresentate

Il soggetto richiedente che ha ricevuto una notifica di sospensione deve caricare sull'applicativo la documentazione integrativa e/o i chiarimenti richiesti.

Le richieste di saldo ripresentate saranno analizzate nuovamente dal Back Office che potrà, in caso di inadeguatezza e non completezza della documentazione inoltrare una nuova "Richiesta integrazione" se non ha raggiunto il numero massimo di reiterazioni possibili oppure rigettarle definitivamente. In caso di documentazione ed informazioni

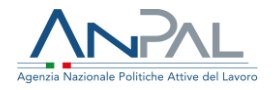

complete si potrà procedere con la consuntivazione del saldo. Nel primo caso dovrà selezionare o "Richiesta integrazione saldo" (cfr. § 8.3.2) o la voce "Rigetta saldo" (cfr. § 8.4.2) nel secondo caso "Valuta OK saldo ripresentato" (cfr. § 8.4.1).

| Codice          | Codice fiscale / P. Iva | Denominazione | Indirizzo sede legale | Stato pratica                | Azioni                                                      |   |
|-----------------|-------------------------|---------------|-----------------------|------------------------------|-------------------------------------------------------------|---|
| FNC-S-05004_001 | SLMPRM53529/454C        | FONDI         | VIA TRILUSSA N. A/A   | Richiesta Saldo Ripresentata | Richiedi integrazione saldo<br>Valuta OK saldo ripresentato | Æ |

Figura n 37 - Gestione istruttoria richieste saldo ripresentate

# 8.4.1 Accettazione richiesta saldo ripresentata

Se i controlli hanno dato esito positivo, l'operatore deve cliccare su 'Valuta OK saldo ripresentato' per proseguire nell'istruttoria.

La richiesta di saldo passerà nello stato "Richiesta Saldo valutata\_OK" e sarà possibile procedere con l'approvazione tramite click sull'icona e selezionando la voce "Approva saldo". Si aprirà automaticamente una maschera dove sarà possibile assegnare le fonti di finanziamento (cfr. § 4.8).

| Codice              | Codice fiscale / P. Iva | Denominazione | Indirizzo sede legale | Stato pratica               | Azioni |                 |
|---------------------|-------------------------|---------------|-----------------------|-----------------------------|--------|-----------------|
| FNC-S-05004_001     | SLMPRM53S29I454C        | FONDI         | VIA TRILUSSA N. A/A   | Richiesta Saldo valutata_OK | 0 Ê    | Approva saldo 😤 |
| occc oc <b>1</b> >> | 20.35                   |               |                       |                             |        | 10 20 50 10     |

Figura n 38 - Accettazione richiesta saldo ripresentata

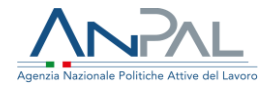

### 8.4.2 Rigetto richiesta saldo ripresentata

Cliccando invece su 'Rigetta saldo ripresentato' compare la maschera "Rigetta" dove l'operatore del Back Office ANPAL può inserire il motivo del rigetto nel testo della mail che sarà inviata al soggetto che ha fatto la richiesta quando verrà attivato il bottone 'Invia mail'.

| Istanza: FNC-S-05004_001 Stato pratica: Richiesta Saldo Ripresentata | * Campi Obbligatori |
|----------------------------------------------------------------------|---------------------|
| Motivazione del rigetto *                                            |                     |
|                                                                      |                     |
|                                                                      | Æ                   |
|                                                                      |                     |
| In diata                                                             | lauis mail          |

Figura n 39 - Invia rigetto al richiedente

La motivazione del rigetto, oltre ad essere inviata per mail, sarà poi anche visibile cliccando sull'icona Oposta accanto allo stato dell'istanza

| AZIENDA TEST            |                                                        |                                                                        |                                                                                                |                                                                                                    |
|-------------------------|--------------------------------------------------------|------------------------------------------------------------------------|------------------------------------------------------------------------------------------------|----------------------------------------------------------------------------------------------------|
|                         |                                                        |                                                                        |                                                                                                |                                                                                                    |
| Codice fiscale / P. Iva | Denominazione                                          | Stato pratica                                                          | Data invio considerata                                                                         | Data integrazione                                                                                                    |
| 00309310605             | ENERGAS                                                | Lista motivazioni<br>Rigettata 🌢                                       |                                                                                                | 11/02/2021 11:33:39                                                                                                    |
|                         | AZIENDA TEST<br>Codice fiscale / P. Iva<br>00309310605 | AZIENDA TEST Codice fiscale / P. Iva Denominazione 00309310605 ENERGAS | AZIENDA TEST Codice fiscale / P. Iva Denominazione Stato pratica U0309310605 ENERGAS Rigettata | AZIENDA TEST  Codice fiscale / P. Iva Denominazione Stato pratica Data Invio considerata Usta motivación ENERGAS Rigettata |

Figura n – 40 Visualizza lista motivazioni

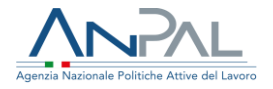

# 9. Reporting

Il menù "Reporting" permette di effettuare il download dei report presenti nell'elenco.

Il sistema, dopo aver cliccato con il mouse sul pulsante  $\blacktriangle$ , genera un file contenente il report e ne esegue il download.

| Home > / Reporting          |           |        |
|-----------------------------|-----------|--------|
|                             | Reporting |        |
| inta dai papart             |           |        |
| sta dei report              |           |        |
| Nome                        |           | Azioni |
| Report statistiche generali |           | Ŧ      |
|                             |           |        |
|                             |           |        |
|                             |           |        |

Figura n 35 - Reporting